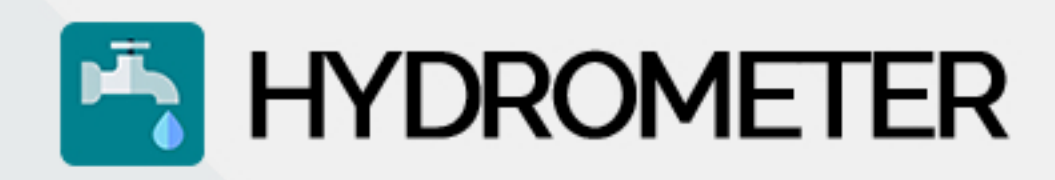

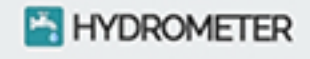

Inserisci i tuoi dati di accesso

CAP

Codice Fiscale

Numero Utenza

ACCEDI

Hydrometer è la App, sviluppata da Service Oriented, per il Servizio Idrico Integrato e destinata alle Utenze.

Con Hydrometer si potrà, nel *rispetto dell'art. 8 TIMSII Arera*:

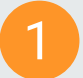

Inserire facilmente Autoletture

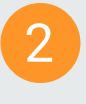

Consultare le ultime 5 Letture effettuate all'Utenza

info@serviceoriented.it serviceoriented.it

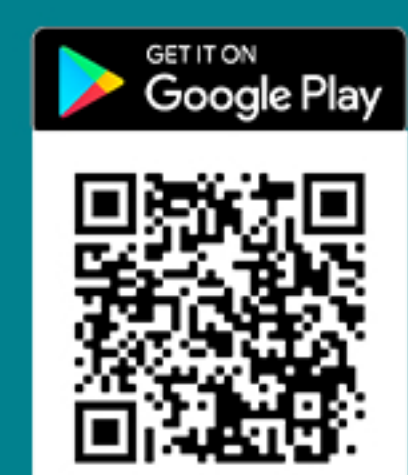

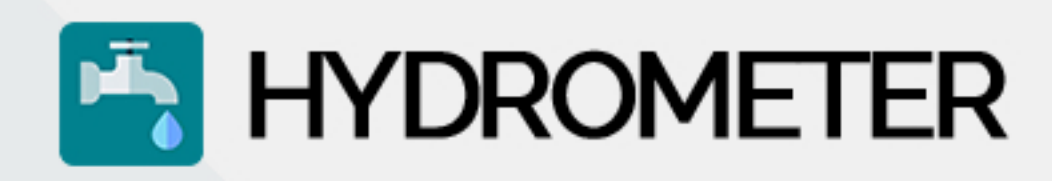

| =000                            | 1 († CD |
|---------------------------------|---------|
| uova autolettura                |         |
| RELATIVI ALLA LETTURA           |         |
| sci i metri cubi                |         |
| a una foto al contatore         | ٥       |
|                                 | - 1     |
| PUOI EFFETTUARE LA LETTURA?     |         |
| iona causale di mancata lettura | ·       |
|                                 | - 1     |
|                                 |         |
|                                 |         |
|                                 |         |
|                                 |         |
|                                 |         |
|                                 |         |
| CONFERMA                        |         |
|                                 |         |
|                                 |         |

Inserire una nuova Autolettura è semplice, basta:

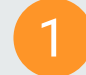

valorizzare i metri cubi

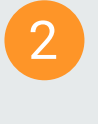

scattare/selezionare una foto del misuratore

Non si può effettuare l'Autolettura? Basta selezionare una causale di mancata lettura tra quelle proposte e notificare il problema al misuratore.

info@serviceoriented.it serviceoriented.it

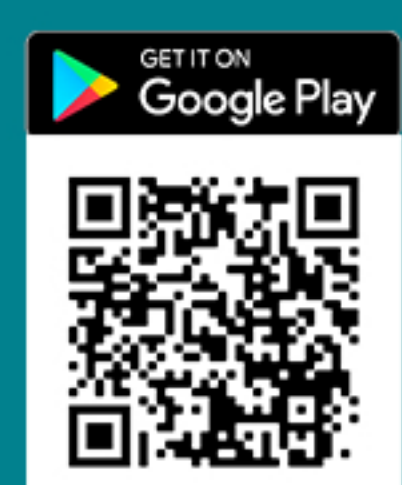

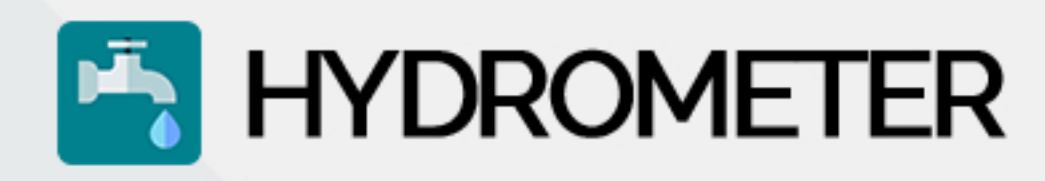

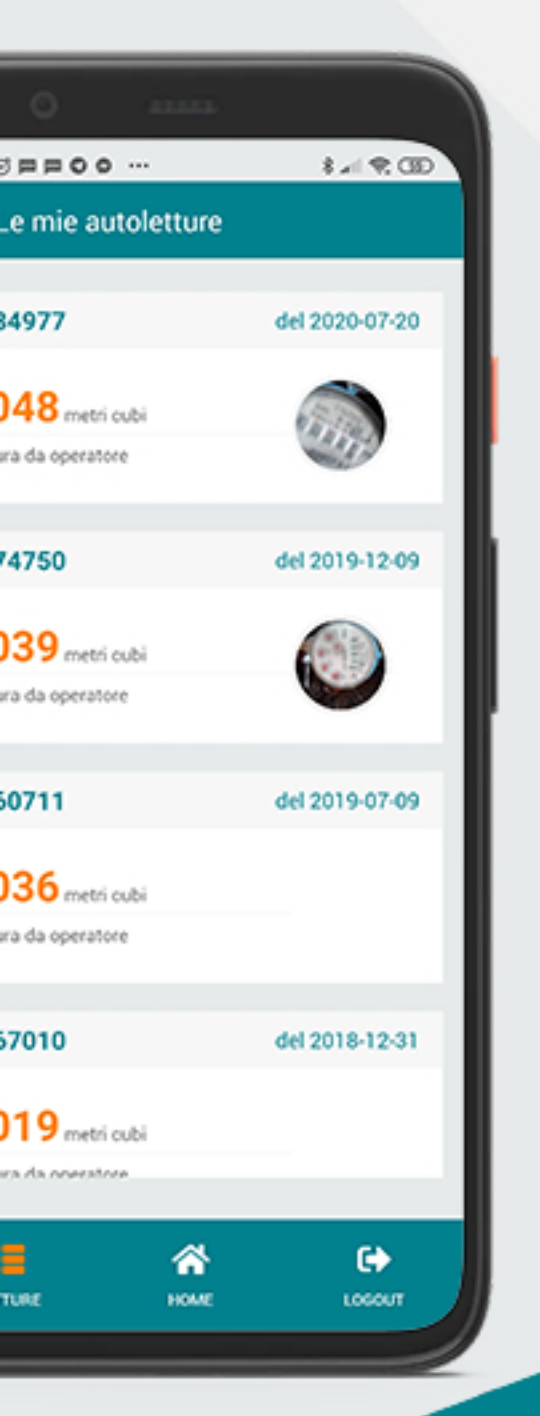

Tramite la sezione Letture della App potranno essere consultate le Autoletture effettuate.

Se utilizzi anche i nostri software Hydroweb e Hydro2Oriented, dalla medesima sezione si potranno consultare le ultime 5 Letture effettuate alla'utenza, nel *rispetto dell'art. 13 TIMSII Arera*.

info@serviceoriented.it serviceoriented.it

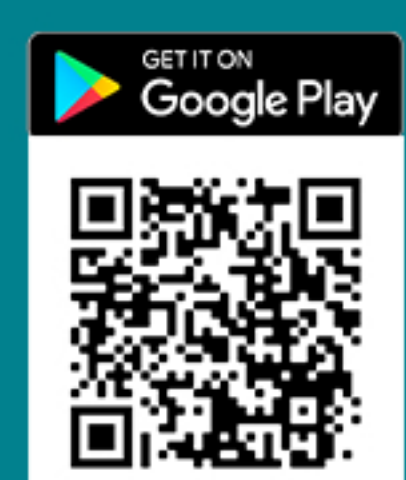